# **EssilorLuxottica**

### **Historical Moves**

A historical move is a specific type of historical correction of a time off request. This is when you move one pay code to a different pay code. For example, when an employee enters a PTO Day but ultimately ends up working that day and the time off request was processed and paid the last pay period.

Since the PTO has already been paid out. We want to take the hours back on the next check AND also ensure the PTO hours are added back to the employee's PTO bank. *If you just delete the PTO, the hours will deduct on the next paycheck, but they will NOT be added back to the PTO bank for future use.* This is where processing a historical move is required. Follow the steps below to process historical moves for corrections.

• From the Quickfind Genie, you will need to manually enable edits prior to making your changes

| Select All<br>Rows | Column<br>Selection | Filter | People | OL -<br>Timekeeping | ea -<br>Accruais | Approval                     | Schedule          |            |                              |                         |
|--------------------|---------------------|--------|--------|---------------------|------------------|------------------------------|-------------------|------------|------------------------------|-------------------------|
| Anderson           | . Lena S            |        | Na     | me                  |                  | Remove<br>Remove<br>Sign Off | Timecard Approval |            | Pay Rule<br>USA BW NE Stores | Brand<br>TARGET OPTICAL |
|                    |                     |        |        |                     |                  | Enable E                     | dita (hry<br>Ena  | ible Edits |                              |                         |

• When the 'Enable Edits' button appears, click 'yes'.

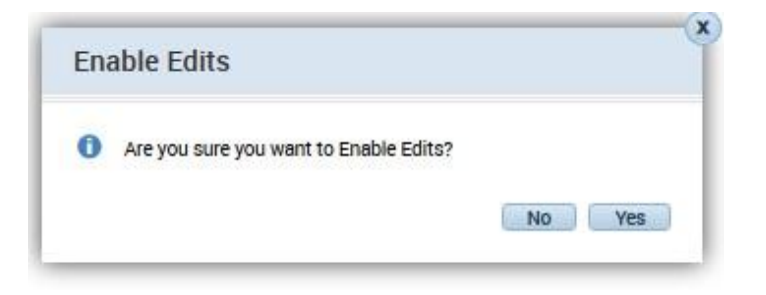

• You may now make the historical timecard corrections. Examples are included in the following pages for reference

# **EssilorLuxottica**

#### **Example**

o Employee took 2 diversity days but ended up working on one of those days (2/3)

| + | 20                          | Sun 1/26 |         |                |     |     |      |
|---|-----------------------------|----------|---------|----------------|-----|-----|------|
| + |                             | Mon 1/27 |         |                |     |     |      |
| + | 20                          | Tue 1/28 |         |                |     |     |      |
| + |                             | Wed 1/29 |         |                |     |     |      |
| + | 20                          | Thu 1/30 |         |                |     |     |      |
| + |                             | Fri 1/31 |         |                |     |     |      |
| + | 20                          | Set 2/01 |         |                |     |     |      |
| + | 1                           | Sun 2/02 |         |                |     |     |      |
| + | ×                           | Mon 2/03 | 12:00AM | Diversity Days | 8.0 | 8.0 | 8.0  |
| + |                             | Tue 2/04 |         |                |     |     | 8.0  |
| + | 8                           | Wed 2/05 |         |                |     |     | 8.0  |
| + | 8                           | Thu 2/06 |         |                |     |     | 8.0  |
| + | ×                           | Fri 2/07 | 12:00AM | Diversity Days | 8.0 | 8.0 | 16.0 |
| + | 8                           | Set 2/08 |         |                |     |     | 16.0 |
| + | $\left  \mathbf{x} \right $ | Sun 2/09 |         |                |     |     |      |

• While in the historical pay period, navigate to the tab "totals" at the bottom

| Totals | Accruals | Historical Corrections | Audits |
|--------|----------|------------------------|--------|
|        |          |                        |        |

• Right-click on the row that includes the pay code

| fotals Accruals | Historical Correct | ions Audits                                     |                |        |          |
|-----------------|--------------------|-------------------------------------------------|----------------|--------|----------|
| All             | All                |                                                 |                |        |          |
| Location        | Job                | Account                                         | Pay Code       | Amount | Wages    |
|                 | L L                | Shared Services/XR04/110141/-/-/302871/6268UXSL | Diversity Days | 16.0   | \$592.32 |

• This pop up will appear, click move amount

| Date:     | 1/26/2020                                           |
|-----------|-----------------------------------------------------|
| Pay Code: | Diversity Days                                      |
| Account:  | Shared Services/XR04/110141/-/-/302871/<br>6268UXSL |
| Amount:   | 16.0                                                |
| **        |                                                     |

# **EssilorLuxottica**

• Change the amount to "unpaid time off"

| From               |                                                      |
|--------------------|------------------------------------------------------|
| Paycode :          | Diversity Days                                       |
| Amount (HH.hh):    | 16.0                                                 |
| Transfer :         | ;Shared Services/XR04/110141/-/-/302871/6258U<br>XSL |
| То                 |                                                      |
| Effective Date : * | 2/03/2020                                            |
| Paycode : *        | Unpaid Time Off                                      |
| Amount (HH.hh):    | (8                                                   |
| Transfer :         |                                                      |
| Comments (0) Add   | Comment                                              |
|                    |                                                      |
|                    | Cencel                                               |

- If the employee is hourly, the employee clocked hours and was overpaid, moving to unpaid hours will deduct the time off on the next check & add the hours back to their time off balance
- If the employee is salaried, the employee will be paid their salary regardless of historical corrections. Moving to unpaid hours will add the time off hours back to their time off balance